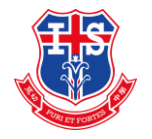

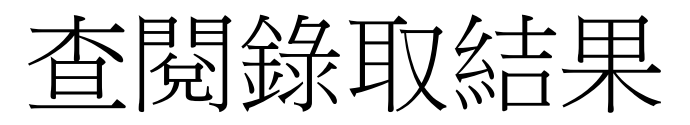

於3月31日上午9時後,登入eclass〔<u>https://eclass.ism.edu.mo/</u>〕

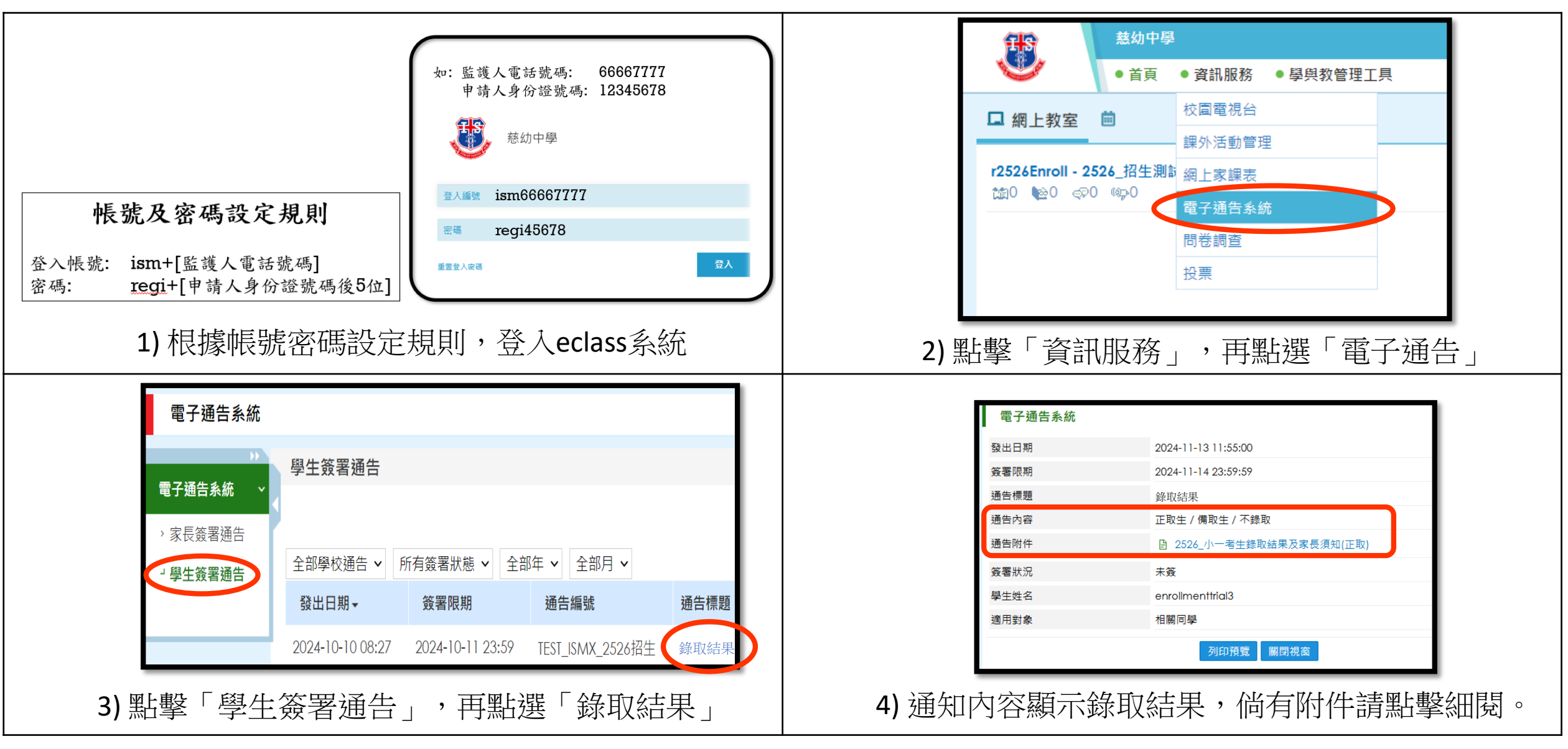